#### Job Aid

### **Maintaining References**

In addition to tracking borrower demographic information, SAL is also able to house information about references that are provided by a borrower. References can be added and/or modified at any time.

#### **Entering a New Reference**

| Step 1: | From the Primary Window, click the <b>Name</b> Action Tab.                            |
|---------|---------------------------------------------------------------------------------------|
| Step 2: | Click the <b>New Reference</b> button.                                                |
| Step 3: | Complete the desired fields. If the reference's address is the same as the student's, |
|         | click the <b>Copy Student</b> button to copy the student's address into the form.     |
| Step 4: | Select a <b>Source</b> from the drop-down in the top right corner of the screen.      |
| Step 5: | Click the Save Changes button.                                                        |

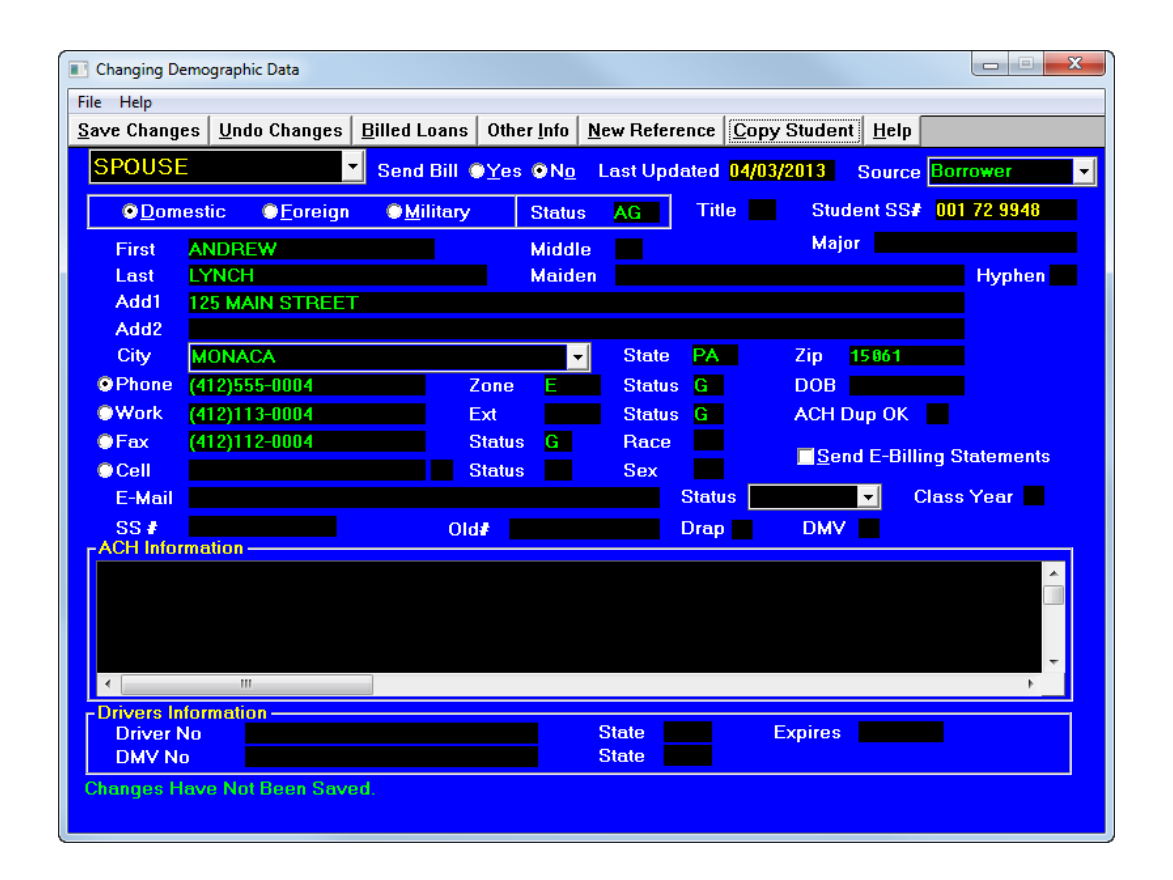

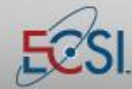

## Job Aid

# Maintaining References

#### Modifying a Reference

| Step 1: | From the Primary Window, click the <b>Name</b> Action Tab.                        |
|---------|-----------------------------------------------------------------------------------|
| Step 2: | Double-click the reference that needs to be updated.                              |
| Step 3: | Edit the form as desired.                                                         |
| Step 4: | In the top right corner of the screen, select a <b>Source</b> from the drop-down. |
| Step 5: | Click the Save Changes button.                                                    |

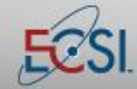

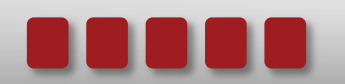